# Operators & Service Manual DN3600C

Version 3.0C

TELEX PRO AUDIO GROUP KLARK TEKNIK 日本語取り扱い説明書

# 目次

| 相似の宣言              | 3  |
|--------------------|----|
| 導入                 | 7  |
| 設置                 | 8  |
| 機器に慣れる             | 9  |
| はじめに               | 10 |
| Qの切り替え             | 12 |
| メモリー操作             | 13 |
| オートEQ              | 14 |
| オートゲイン             | 17 |
| マスター/スレーブの操作       | 18 |
| 参照セクション:           | 20 |
| オペレーションの詳細         | 20 |
| 初期設定/起動            | 20 |
| フェーダの調整            | 20 |
| ゲイン調整              | 20 |
| 曲線/フェーダ            | 20 |
| MORE EQ            | 21 |
| A : B : LINK       | 21 |
| ユーティリティー           | 21 |
| バイパスとリセット          | 21 |
| MORE EQメニューとディスプレー | 22 |
| フィルター              | 22 |
| A : B : LINK       | 22 |
| イン/アウト             | 22 |
| ~抜け出す              | 22 |
| フィルター調整            | 23 |
| ノッチ1/2             | 23 |
| <+>                | 23 |
| 戻る (BACK)          | 24 |
| ユーティリティーメニュー       | 24 |
| オート/Q              | 24 |
| メモリー               | 24 |
| MORE               | 24 |
| ~抜け出す              | 24 |

| オート/Q メニュー      | 25 |
|-----------------|----|
| オートゲイン          | 25 |
| オートEQ           | 25 |
| Q タイプ           | 25 |
| ~抜け出す           | 25 |
| メモリー/ロックアウトメニュー | 26 |
| 呼び出し            | 26 |
| 保存              | 26 |
| ロック             | 27 |
| フル              | 27 |
| 部分的             | 27 |
| ~抜け出す           | 27 |
| MORE メニュー       | 28 |
| スレーブ            | 28 |
| スタンドアローン(単独)    | 28 |
| すべて (ALL)       | 28 |
| スレーブ 1から64      | 28 |
| MIDIチャンネル       | 29 |
| LCDの調整          | 29 |
| LCDの反転          | 29 |
| 周波数エンコーダ        | 29 |
| レベルエンコーダ        | 29 |
| ~抜け出す           | 29 |

仕様データ メニューチャート

# 適合の宣言

関連指示書(EEC欧州経済共同体の略) 92/31/EEC&93/68/EECにより改正された89/336/EEC電磁波適合性指示書93/68/EECにより改 正された73/23/EEC低電圧指示書.

適合する機器として

| 機器種類                   | 製品                        |
|------------------------|---------------------------|
| Graphic Equaliser      | DN300 DN360, DN301, DN332 |
| Preset Equaliser       | DN320 DN330               |
| Parametric Equaliser   | DN405 DN410               |
| Dynamics Processor     | DN500 DN504, DN510, DN514 |
| Audio Analyser         | DN6000                    |
| Crossover              | DN800                     |
| Delay Line             | DN7204, DN7103            |
| Programmable Equaliser | DN3600,DN3601             |
| Remote Control System  | DN3698, DN3603            |
| Crossover              | DN8000                    |
| Programmable Equaliser | DN4000                    |

# 適合性宣言の根拠

上記に列記した製品およびその派生製品は、上記EU指示書の下記基準に適合する EN 50081-1 (EN55022 class B) EN 50082-1 (IEC801 Part 2, 4 / ENV 50140 / ENV 50141) EN 60065.

署名: .....N. G. Tembe 職位: EVI Audio (U.K.) Plcの技師長 日付: 1997年1月1日

# 注意!

購買者担当者、設置担当者、またはユーザーは、これらの機器を使用することには、上記 指示書の指示にしたがわなくてはなりません。

これらの特別な規定の詳細および使用への制限は、請求があればお送りしますが、製品取 扱説明書にも記載されています。

# 注意

# ケーブル:

この製品には、必ず金属の3ピンXLRコネクターが付いた高品質なシールドをされたオーディオケーブルを使用してください。ケーブルのシールドは、PIN1に接続してください。

他の種類のオーディオケーブルや構成の異なるケーブルでは、電磁干渉により性能が低下 します。

# 電界:

もし可聴周波数シグナル(20Hzから20KHzまで)の電磁界においてこの製品が使われるならば、ノイズ比率は低下するでしょう。

# このKLARK TEKNIK製品を使用していただきありがとうございます。

最大の性能をこの精度エレクトロニクス製品から得るために、どうぞ、これらの手順を注 意深く勉強してください。

取り付けおよびDN3600を操作することは複雑ではないのですが、適応性は、操作と接続を 熟知して操作することで得るものです。

このユニットは、あなたたちの使用する場所で強い要望に沿うために用意されました。

# **Precautions**(用心)

ユニットを電源に接続させる前に、あなたの一般的に供給されている電圧が正しいか、確認してください。動作電圧は後ろパネルに表示されています。

このユニットを、過度な熱、ほこり、またはメカニカルな振動がありうる場所に設置はしないでください。

# 電源接続

接続はIEC標準パワーソケットによって行います。

このユニットは、100V~240V 50Hz~60Hzの間のどのようなAC電圧でも

動作します。

このユニットを電源と接続する前に、ヒューズが正しく入っているかを確認してください。 後ろのパネルのヒューズホルダー隣に表示されている正しいタイプを確認してください。

#### 安全警告

このユニットは3ピンパワーソケットを取り付けられます。

安全のために、アースリードは、切り離さないでください。

もしアースループについての問題に起きたなら、ユニットの中でシャシアースから信号の アースを切り離して、グラウンドリフトリンクを取り去ってください(詳細のためのサー ビスセクションを見てください)。

これは資格を持ったサービス専門技師だけにより行うべきです。

ショックまたは火危険を防止するためには、ユニットを雨または湿度にさらさないでくだ さい。

電気のショックを避けるためには、カバーを取り去らないでください。

危険な電圧が中に存在していますので、 サービスの資格を持った人だけが行ってください。

# あなたがユニットを開けた後に

このユニットを送るようなことが発生した場合に備えて、すべての梱包材は大切に保管し ておいてください。輸送中に損傷していないか注意深く確認してください。

梱包前に厳格な品質管理検査とテストをして、完全な条件で工場から出荷しています。 もし、ユニットが少しでも損害があったなら、速やかに運送業者に届け出てください。 輸送中の損傷については、受取人であるあなただけが、運送会社に対してクレームを申し 立てることが出来ます。

必要なら、あなたの代理店に連絡してください。または最後の手段としてクラークテクニ ック輸入代理店に連絡を取ってみてください。そのような状況に対して十分に協力してく れます。

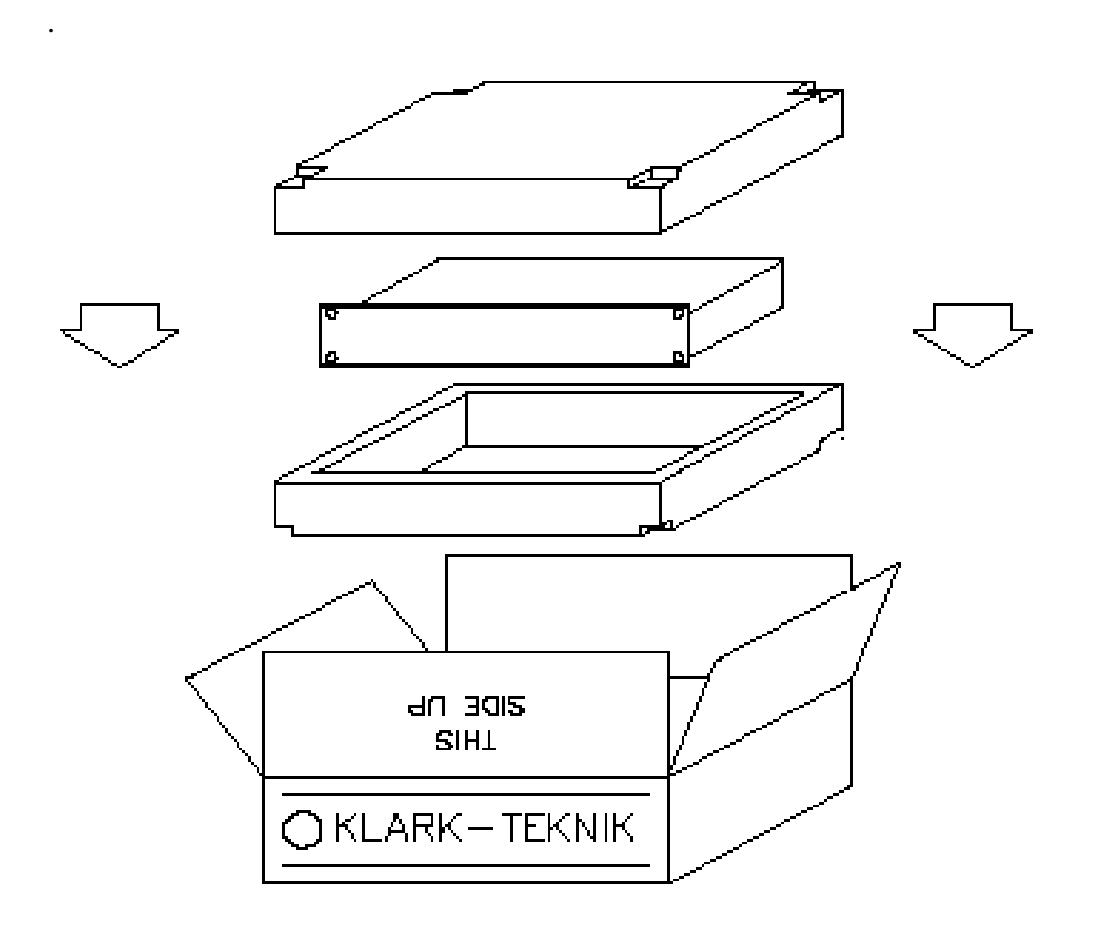

# 導入

録音、放送、スタジオ、ライブサウンド業界の必要仕様を満たすだけでなく、それを超え るようなデザインされた、Klark Teknik DN3600プログラムグラフィックイコライザーは、 極めて高い品質で最先端オーディオ性能による使いやすい2チャンネルデジタルコントロ ールの1/3オクターブグラフィックイコライザーです。2つのチャンネルは独立して使うこと ができ、またはステレオ使用のためにリンクさせる事も出来ます。

イコライザーの柔軟性をさらに拡張するために、このユニットは可変の出来るハイパスフ ィルターとローパスフィルター、2つのノッチフィルター、周波数と深さの調整、全体のレ ベル調整が出来るようになっています。非常に大きいディスプレイウィンドウを特徴とし、 DN3600は最大66のイコライザー調整をプログラムに保存可能です。また、プロMIDIインタ フェースを搭載しているため、いくつかの他のDN3600またはDN3601スレーブユニット(最 大64)が一台のDN3600からコントロールすることが出来ます。

スレーブユニットDN3601は、DN3600と電気的に同一ですが、コントロールとディスプレイ 機能を簡略したモデルです。16ピンコネクタは、DN60/DN6000リアルタイムスペクトルア ナライザーと接続することによりルームアナライザーと連動することができ、自動的にイ コライザーを行うことが出来るようになります。専売特許のアナログフィルターは、スタ ンダードの20ビットリニアデジタルシステムを使用するよりもはるかに、優れたヘッドル ームとダイナミックレンジをクラークテクニックのMELTハイブリットフィルター回路を 使用することによりお届けできます。

改訂された電気回路図からもお分かりになると思いますが、これらのフィルタは非常に信 頼ができ、他の設計よりもはるかに安定性を持っています。それらはまた、コイルベース のフィルタと違って電磁干渉に比較的影響されません。分かれた供給レールは、デジタル とアナログの回路を内部でしきることにより最もクリーンなオーディオ信号を保証します。 操作上の最大の柔軟性を供給すれため、システムは、Qモードを切り換え可能になっていま す。低いQ設定(Q:360)は、業界標準DN360イコライザー、高いQモード(Q:27)は、 DN27の性能に匹敵するQ設定です。すべてのイコライザー設定で信号に対して最適なノイ ズ比率とヘッドルームを得るために、イコライザーセクションのゲインコントロール動作 は、簡単にイコライザーする前とイコライザーされた後のレベルを変えることなく継続的 に出来ます。さらに、オートゲインモードは、安全なヘッドルーム確保や偶然のクリップ のリスクを減らし、個々のイコライザーバンドのカットやブースのゲインを自動的に調整 するシステムです。

インプットとアウトプットの電気回路は電子バランスで、操作レベルは+4dBuです。 アウトプット電気回路は MIDAS/XL3 のアウトプットに基づき、非常に高いドライブ機能を 得られます。またインプットとアウトプット両方はトランスオプションが利用できます。 従来のグラフィックイコライザーのように分かりやすくするため、DN3600は、バックライ トLCDウィンドウにハイとローパスフィルタとノッチフィルタの設定だけでなく従来のグ ラフィックイコライザーを『バーチャル』に表現し提供します。

規則的にアクセスされる機能のため、マルチ機能ボタンの使用は、曲線ディスプレイ機能、 グラフィックおよびシェルビングフィルタ、ノッチフィルタ、およびゲインを結合させた 操作に基づいた周波数応答ディスプレイをユーザーに提供し、ユニットが迅速に、効率的 に調整できることを可能にしました。

#### 設置

インプットとアウトプットのXLRコネクタは、電子バランスで、ピン1はグラウンドにつな がっています。

なぜなら、システムが完全に浮いていて、インプットとアウトプットコネクタは、ピン2またはピン3のどちらがホットか決まっていない物と接続するからです。

DN3600は、ちょうど2Uの高さで従来の19インチラックに設置でき、固定および可動の設備 において使用のできる様なデザインになっています。

不適当な取扱いの処理のため、フロントパネルにかかる過度のストレスを防止するために ユニットの後ろをサポートすることが得策です。

ユニットは十分な換気と熱を持つパワーアンプやコンソール電源などのどのような機器 のすぐ上に置くことは、おやめください。

# 機器に慣れる

# フロントパネルの機能

ディスプレイスクリーン:これは大型の、バックライト「スーパーツイスト」-タイプLCD で、青色のバックグラウンドで白/緑色で表示します。メニューオプションは左側にリス トされます。様々なステータス情報は一番上のエッジに沿って示されます。1つのチャンネ ルだけが、ディスプレイに「バーチャル」グラフィックイコライザーフェーダを表示され ます。LCDコントラストはメニューオプションを経て調整されます。Adjを見てください。 LCDセクションの詳細について、さらに、LCDバックライトは、コントロール操作をする 時にLCDバックライトの明るさを増大させる機能を特徴とします。明るい時間は、アジャ スト(Adj)を経てソフトウェアコントロールの中で設定できます。LCDメニューにより2秒か ら60秒まで設定できます。

周波数ボタン: これら30の専門のキー〈それぞれ別個のISOセンター周波数によってラベ ルを表示〉は、グラフィックの周波数バンドを選び、ローパス、ハイパスおよびノッチフ ィルタポジションを設定するために使用されます。多くの隣り合ったバンドは、すぐに連 続するか、同時に2つのキーを押すことによって選ばれえます。選ばれたディスプレイウィ ンドウ上のフェーダは、ロータリーコントロールのLEVELコントロールによって調整でき ます。周波数選択の代わりの方法は、FREQ回転コントロールによっても行う事ができます。

FREQ:この回転式のコントロールは、調整のためのイコライザーバンドを周波数ボタンを 使う代わりとしての選ぶために使用できます。FREQ回転コントローラまた、多くの隣り合 ったフェーダは、それがフラッシュするまでボタンを押し続け、それから、FREQ回転コン トロールを使うことによって選ばれえます.FREQ回転コントロールは、ノッチフィルタと ハイパスフィルタの周波数を設定するために使用できます。

LEVEL:この回転式のコントロールは、どの選ばれたフェーダのレベルでも調整するため に使用されます(ゲインフェーダを含みます)。また、ノッチフィルタのアッテネートお よびローパスフィルタの周波数を設定するために使用できます。

BUTTONS 1-4:これらの「ソフトキー」は、イコライザーの様々な機能を選び、操作する ために使用されます。次に利用できる機能はユニットの現在の操作モードによって異なり ます。個々のキーの現在の機能は、そのボタンの隣のLCDディスプレイにおいて示されま す。

CURVE/FADER:このボタンは、すべてのグラフィックおよびハイパス、ローパスとノッ チフィルタとゲインコントロールのポジションと形から計算されたバーチャルなフェーダ ディスプレイと周波数応答曲線の合成を切り替えるために使用されます。曲線は、リアル タイムに行われるどのような調整によっても変わります。 GAIN:このボタンは、ゲインフェーダの調整の時に選びます。ゲインフェーダは、0.5dB ステップで、+6から-18 dBまで調整できます。-18dBポイントの1つ下のステップは、選ばれ たチャンネルを消音します。ゲインフェーダの選択を解除するためには、もう一度GAINを 押してください。DN3600のゲインコントロールは実際の周波数バンド全体に比例していま す。これは、従来、不都合だったEQ前とEQ後のゲインコントロールを避けるためや、1つ の簡単なコントロールから信号のノイズ比率を最も効率的にするためです。

**ウィンドウの数字**:ディスプレイの数字は、現在の操作中のメモリーナンバーと適切な操作モード、 スレーブのアドレスナンバーまたはMIDIチャンネルナンバーなど。 点滅中のナンバーは、別のDN3600などのリモートコントロール機器によるアクセスを示します。

**メーター**:別個の10セグメントバーグラフレベルメーターは、チャンネルAとBの信号のレ ベルを表示し-12dBから+15dBまでの範囲で監視できます。クリップ警告LEDは、DN3600の 電気回路中の7つの異なったポイントで監視され、クリップの2dB内にレベルが一瞬でも到 達した時に、点灯します。

**電源スイッチ**:スイッチは、ユニットのON/OFFです。ユニットがオフの時には、インプット信号は、アウトプットに直接接続されるようにリレーバイパスがあります。

#### リアパネルの機能

バランス入力XLRコネクター バランス出力XLRコネクター

プロMIDI XLRコネクター:これらは、従来のMIDI DINソケットと同じ配線に従います。 これらは、システム独自の限られたデータ転送を実行し、マスタ/スレーブ機器の複数の 装置を接続するために使われます。配線の取り決めのサービスセクションを見てください。

**16-Pin IDC インターフェイス**: オートイコライザーのためのDN60/DN6000リアルタイムス ペクトル分析器を直接持つインタフェースおよび未来の製品のインタフェースとして使わ れえます。

ヒューズを組み込む IEC メインソケット

はじめに(DN3600について)

バーチャルフェーダの操作は、'フェーダ'を選び、そして動かすという点で、従来のグラフ ィックイコライザーと全く同じです。フェーダは、周波数ボタンのうちのどれか1つを押す ことによって直接選ぶか、または、バンドは、FREQ回転コントロールフェーダを使ってス キャナーできます。選ばれたフェーダは、LEVEL回転コントロールによって調整されます。

複数のバンドは、周波数キーのうちの1つを押し、それがフラッシュするまで保持し、別の 周波数キーを押すか、またはFREQコントロールを回転させることによって選ぶことができ ます。フェーダの同時選択は、2つのキーを同時にまたは迅速に連続的に押す事で選ぶ事が できます。LEVELコントロールを動かすことにより、現在すべて選ばれたバンドは同時に 調整することができます。同時選択を終了するには、周波数キー1つを押すことで解除され ます。

チャンネルの選択:ユーザーは、チャンネルAとBを、独立または、一緒に両方とも調整で きます。チャンネルは、A:B:LINK キーを押すことによって選ぶ事ができます。リンク モードは、A:B:LINK キーを押し、保持することによって選ぶ事ができます。リンクモ ードは、どのような調整でも両チャンネルのフェーダポジションの操作に影響します。も しリンクモードにチャンネルAから入るならば、スクリーンはチャンネルAを表示し続けま す。チャンネルBはチャンネルAに変更され従います。もしリンクモードにチャンネルBか ら入るならば、スクリーンはチャンネルBを表示し続けます。チャンネルAはチャンネルB に変更され従います。

フィルター: ハイおよびローパスフィルタとノッチフィルタへのアクセスは、MORE EQ キ ーを経由して操作できます。フィルタとノッチのポジションは、リアルタイムにどのよう な調整によっても変わる周波数応答曲線に表示されます。ユーザーは、A:Bキーを押して 調整したいどちらかのチャンネルのフィルタを選ぶことができます。または、IN/OUT キ ーを使うことにより、フィルタ回路のIN/OUTを切り替えることができます。フィルタキー を押すことにより、個々のフィルタを調整することができます。

ハイパスフィルタは、1/3オクターブステップで20Hzから400Hzまでの範囲をカバーし、ロ ーパスフィルタは、1.6kHzから30kHzまでの範囲を1/3オクターブステップでカバーをします。 これらのフィルタは12dB/オクターブスロープ特性を持っています。<+>キーを押して選ば れる時には、スクリーンの上部にハイパスおよびローパスフィルタ周波数が表示されます。 それらは、FREQとLEVEL回転コントロールまたは周波数キーを押すことによってそれぞ れ調整することができます。

両方のノッチフィルタは、20Hzから20kHzまでの範囲で1/12オクターブステップで最大12dB のアッテネータまで調整できます。 ノッチフィルタが選ばれる時には、そのアッテネータ と周波数は、スクリーンの上部に表示されます。ノッチは、LEVELコントロールとFREQコン トロールまたは周波数キーによって調整できます。

# 切り替え

最近の15年の間、Klark Teknikのグラフィックイコライザーは、世界的にプロフェッショナ ルオーディオの「業界標準」-DN360の品質が一般的になり、優先的に順調に-になりまし た。そして鋭いQが特徴な DN27。これらの個々の好みを満たすように、DN3600は2つ(360 と27)の「Q」オプションを持っています。

DN3600は、30「結合」 1/3オクターブフィルタを利用します。この結合行動は、作り出す 自らのセンター周波数の間で、隣り合ったフィルタが作動することで起こります、しかし 複雑な周波数応答は最小の波と位相エラーによって曲がってしまいます。

Q:360

わずかなブースト、または切られるフィルタが見られるとき、非常に低い波と位相エラ ーによりスムーズな反応を結果として生じる、相対的には広いQの設定になってしまいます。 高いブーストまたはカットの時に、フィルタQは、正確な特定の周波数でノッチ/アクセン トするためにとんがり、 隣り合ったバンドで結合しその間でカット/ブーストを提供し ます。

Q:27

フルブーストまたはカットでは、Q:360と同じ設定です。わずかなブーストまたはカットの設定ではQ:360に相当するゲインで、フィルタQは広がります。

これはEQ曲線の精密なコントロールを与えるけれども、最小の波と位相エラーによってス ムーズな曲線を得るためには、フィルタに慎重な設定が必要になることを意味しています。

Qを変えるためには、Utilities, Auto/Q そして Q Typeというラベルのソフトキーを次々と押 してください。Q Type キーを押すことで、Q:27とQ:360の間を切り替え、Qモードは、 スクリーンの上部に表示されます。

#### メモリー操作

イコライザープログラムは最初(フラット)から作成をするか、または、呼び出したプロ グラムを修正して使用できます。

最初から始まるためには、More EQ をOUTに切り替えて、BYPASSキーを5秒より多くの 間押し続ける事でユニットはリセットされます。

#### メモリーの呼び出し

ソフトキーを使ってUtilitie、Memory、Recallと次々と呼び出してください。

そして、FREQ回転コントロールを使用して、数字(NUMBERウィンドウにおいて示されま す)または名前(LCDスクリーンにおいてfaderポジションとともに示されます)で必要な メモリーを選んでください。リコールキー2回押して終了です。 現在のメモリーの番号は NUMBERウィンドウに表示されます。

#### メモリーの保存

ソフトキーを使ってUtilitie、Memory、Saveと次々と呼び出してください。

もし要望なら、新しいメモリー位置に記憶したなら、その最後へのメモリーナンバーはデフォルトしています。数字でメモリー位置を選ぶために、FREQまたはLEVEL回転コントロールを使用し、新しいメモリーに名前を付けるか、前の名前に上書きするために、周波数キーを使用してください。<キーはバックスペース機能を持っています。SHIFTキーはアクセスを数字の0から9までに変えます。

メモリーの記憶を完成するためには、Saveキーを2回押してください。

両方のチャンネルからのデータは、リンク状態に関係なく新しい位置に保存されます。

注:たとえいつパラメータが調整されても、改訂されたデータは、確実に保存されるまで、 オリジナルメモリーデータに上書きしないように、一時的な場所に保存されています。 ユニット電源スイッチが切られる時でも、一時的な場所のデータは失われません。電源を オンすると、ユニットは電源オフから正確に前の状態に戻ります。

#### オート周波数-DN3600/DN60接続

DN3600は、Klark Teknikモデル DN60リアルタイムスペクトル分析器と連結することがで きます。結合させることにより、サウンドシステム周波数応答を補足するために自動的イ コライザー機能を実行するために使用します、これを実行するためには、次の通り取りか かってください:

 両方のユニットが、電源をOFFにしてください。DN60とDN3600と接続してください。 相互接続は、DN3600に付属している16ピンケーブルを使うようにしてください。 ケーブルは、DN60の「プロッターインタフェース」とDN3600「DN60インタフェース」 を接続してください。そして、DN60を最初に電源を入れ、初期設定をさせ、DN3600 の電源を入れてください。

2、DN60のピンクノイズソースをミキシングコンソールなどレベルコントロールができ る機器を通してDN3600インプットに信号を供給してくださいー調整する必要があるチ ャンネルに。ピンクノイズのレベルを下げておいてください。ミキシングコンソール 入力チャネルのピンクノイズ信号がつながっているチャンネルのイコライザーを必ず フラットまたは、バイパスの状態であることを確認してください。

- 3、会場の視聴/測定場所にDN60のマイクロフォンをセットしてください。
- 4、ゆっくり、システムを通して平均的な視聴レベルにピンクノイズのレベルを合わせて ください。
- 5、DN60コントロールをAvg., Cont., Resp 3., 1 dB resolution 、mic inputにセットしてくだ さい。完全な周波数応答ディスプレイが見られるまで、レベルを調整してください。
- 5、More EQをOUTにしてください。(もし必要ならMore EQ, In/Out, Exit).
- 6、DN3600の Auto/Qをいれてください(Utilities, Auto/Q)。

繰り返し、十分な時間、DN6000ディスプレイが落ち着くまでの間でAuto EQボタンを押し てください。DN60ディスプレイにおいて平らな反応が得られるまで続いてください。6から 8回までの繰り返せば通常十分です。繰返しの間、DN60 Referenceレベルを調整することが 必要になるかもしれません。なぜそのようなことが起こるかは、個々の繰返しにおいて、 DN3600は、測定された部屋反応をDN60から得て、部屋反応訂正を計算し、それを+/-4dB に制限し、これを現在のグラフィック設定に追加します。個々の繰返しによって測定され た反応は、最終的にフラットとますます近くなりすべてのDN3600は、少ないランダムな変 化を訂正することになっています。

注、DN3600 はバイパスモードにないはずです。もしそれが部屋訂正曲線であるならば、 まだ DN3600 設定に追加しているけれども、測定された反応は影響されず、オート EQ 機能 は指定されるように機能しません。

### 好まれた曲線のイコライザー

オートEQ機能で、それをフラットにする(測定されたDN60により)ためのイコライザーに しようとする間、DN3600側のバイパス設定を利用して、好みのハウス曲線におおよそのオ ートEQを実行することは可能です。

DN3600のハウス曲線を上記のセットをするか、またはメモリーから望みの曲線を呼び込む か(メモリー自身はオートEQ機能により修正されません)。上記で1.において定義される ようにDN60とDN3600を接続してください。上記で2.において定義されるようにピンクノイ ズをシステムに接続してください。DN60オペレータマニュアルにおいて説明されるように 部屋反応を測定してください。DN3600をBypass してください。オートEQ機能を1回だけ実 行してください。繰り返さないでください。

注、スペクトルディスプレイを mem. Mode に切り替え DN60 メモリーに保存し、させるこ とにより「凍結」します。

ルーム反応は、オート EQ 調整限界の+/-4dB ないで、訂正されました。このオート EQ 調 整限界は、おおよその部屋訂正の結果です。オート EQ 機能を 1 回実行することの理由は、 ピンクノイズの測定されたスペクトルが、DN3600 により修正されないからです。

イコライザーによって定義された接続をフラットにするために、個々の繰返しの上では、 全体のシステム反応をもたらし(DN3600を含みます)より近く フラットにします。 バ イパスされた DN3600にはこれは起こるはずがありません。それゆえ、同じ訂正がいつも追 加されます。

#### オートイコライザー-DN3600/DN6000接続

DN3600はKlark TeknikモデルDN6000オーディオ分析器またはDN60リアルタイムスペクト ル分析器に結合できます。結合は、ルームやシステム周波数応答のために補うための自動 的均等化機能を実行するために使用します。

これを行うためにDN6000を次の通りにしてください。:

- 1、DN6000をDN3600と接続してください。接続は、DN3600に付属している16ピンケーブル を使用してください。
- ケーブルは、DN3600の「DN3600インタフェース」とDN6000の「DN60インタフェース」 を接続して使用してください。この接続はDN6000の電源を切って行ってください。 DN6000を周波数モードの設定してください。アウトプットユーティリティで、フィルタ のかかっていないピンクノイズにセットしてください。Weightingをフラットにしてくだ さい。ピークホールドスイッチを切ってください。スケールを60dBにセットしてくださ い。Resptimeを1秒以上に設定してください。
- 3、DN6000アウトプットからDN3600インプットに信号を供給してください-調整の必要が あるチャンネルに-
- 4、会場の視聴/測定場所でDN6000マイクロフォンをセットしてください。
- 5、More EQをOUTしてください(もし必要ならMore EQ, In/Out, Exit)。
- 6、DN6000がMUTEではなく、RUNING(信号が出ている状態)で動いていることを確かめ てください。
- LCDの上部半分にスペクトル分析がなるべく表示されるように、DN6000のレベルとレベルトリムコントロールを調整してください。
- 8、DN3600オート/Qメニューを入力してください(Utilities, Auto/Qを押してください)。 繰り返し、十分な時間、DN6000ディスプレイが落ち着くまでの間でオートEQボタンを押 してください。DN6000ディスプレイにおいて平らな反応が得られるまで続いてください。 6から8回までの繰り返せば通常十分です。押している間のDN6000レベルトリムコントロ ールを調整することが必要であるかもしれません。

なぜそのようなことが起こるかは、個々の繰返しにおいて、DN3600は、測定された部屋反応をDN6000から得て、部屋反応訂正を計算し、それを+/-4dBに制限し、これを現在のグラフィック設定に追加します。

個々の繰返しによって測定された反応は、最終的にフラットとますます近くなりすべての DN3600は、少ないランダムな変化を訂正することになっています。

注、DN3600 はバイパスモードにないはずです。もしそれが部屋訂正曲線であるならば、まだ DN3600 設定に追加しているけれども、測定された反応は影響されず、オート EQ 機能は 指定されるように機能しません。

#### 好まれた曲線のイコライザー

オートEQ機能で、それをフラットにする(測定されたDN6000により)ためのイコライザー にしようとする間、DN3600側のバイパス設定を利用して、好みのハウス曲線におおよその オートEQを実行することは可能です。

DN3600のハウス曲線を上記のセットをするか、またはメモリーから望みの曲線を呼び込むか(メモリー自身はオートEQ機能により修正されません)。上記で定義されたようにDN6000とDN3600を接続し、設定してください。

注:スペクトルディスプレイは、DN6000でのRUNのスイッチを切ることによって「凍結」 できます。DN3600はバイパスにしておいてください。オートEQ機能を1回実行してくださ い。繰り返さないでください。

ルーム反応は、オートEQ調整限界の+/-4dBないで、訂正されました。

このオートEQ調整限界は、おおよその部屋訂正の結果です。

オートEQ機能を1回実行することの結果は、ピンクノイズの測定されたスペクトルが DN3600により修正されないからです。

イコライザーによって定義された接続をフラットにするために、個々の繰返しの上では、 全体のシステム反応をもたらし(DN3600を含みます)より近く フラットにします。 バイパスされた DN3600 ではこれは起こるはずがありません。それゆえ、同じ訂正がいつも 追加されます。

# オートゲイン

オートゲイン機能を作動する時によりに、DN3600のダイナミックレンジとヘッドルームが 最も良い使用になるように補助します。周波数バンドをブーストした時に、オーバーロー ドを防止するためにイコライザーゲインを下げる事が得策です。周波数バンドをカットし た時に、最適な信号のノイズ比率に維持するためにイコライザーゲインを上げることが得 策です。いくつかのバンドがブーストされ、いくつかのバンドがカットされた時、特に、 エネルギースペクトルが決して均一ではない典型的な音楽や声の信号は、すべての周波数 バンドがフラットからかけ離れており、状況はより複雑になります。

オートゲイン機能は、Utilities, Auto/Q, Auto Gainを押すことによって作動し、同じ方法で効 果を無くすことができます。動作することにより、DN3600はどのような新しいフィルタ調 整でも典型的な音楽信号のエネルギーレスポンスのカーブに対しても、ヘッドルームを最 適にするために働き、補正するためにゲインコントロールを調整します。

その動作を示すために動く時、ゲインフェーダはフラッシュします。オートゲイン表示は ゲインフェーダの上にテキストとして示されます。

#### MASTER/SLAVE操作

Klark TeknikプロMIDIマスター/スレーブシステムは、DN3600のフロントパネルから個々に、または同時に最高65台のDN3600とDN3601ユニットを操作することができます。

システムは、接続するのは簡単です、動作するのも簡単で信頼できない電源および損われ た接続の危険度からユニットを保護するので安全です。

いったんプログラムが作られたら、スレーブに常駐しているイコライザープログラムメモ リーはDN3600マスタユニットの必要なしで、普通のMIDIプログラム変更コマンドにより選 ぶことができます。

これは経済的な方法を提供するスレーブシステムとして大きな設備場所での操作に対して うっかりした不注意からの安全な保護や費用効率を良くします。

マスタ/スレーブは、2台以上DN3600および/またはDN3601ユニットがそれらのプロMIDI インタフェースをリンクして閉じられたループによって接続された時に、自動的に構成さ れます。 (MIDI IN.よりMIDI OUT)

注:ループ接続は閉じられなければなりません。個々の MIDI OUT は次の MIDI IN.に必ず 接続してください。もしある他の機器が Klark Teknik のループ上に混在したなら、MIDI プログラムチェンジメッセージは、この MIDI MERGE ユニットを通さなければなりま せん。

MIDI Signal Flow:

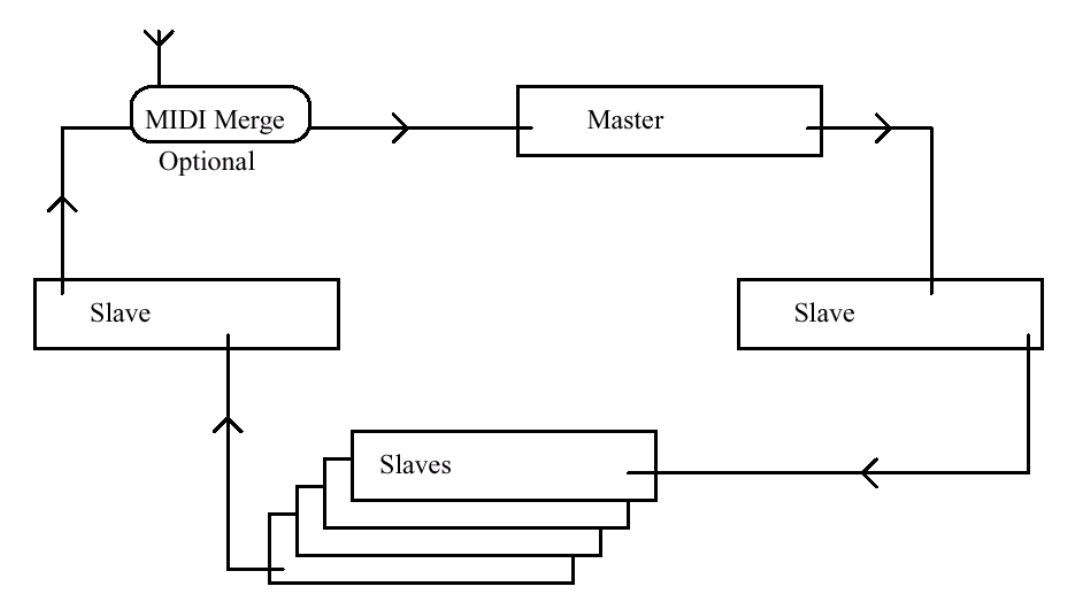

ループ内のどのDN3600でも、スレーブサブメニューを入力することによってマスターにすることができます(Utilities, More..., Slavesと押してください)。

ループ上で他のDN3600とDN3601ユニットは、ナンバーを自動的に設定します。 スレーブ として1番目がNO,1 2番目はNO,2..... 最大64のスレーブがこのように接続できま す(マスターを含む65のユニット)。 個々のスレーブユニットにアドレスするように、マスターのスレーブサブメニューを入力 してください。スレーブアドレスナンバーは、FREQ回転コントロールを使って変更できま す。ソフトキーのスレーブキーを2回押してください、選ばれた機器のコントロールを開始 します。

現在のすべてのコントロールとディスプレイモードは、選ばれたスレーブユニットにだけ 影響します。選ばれたスレーブの番号は、LCDスクリーンに強調された数字で表示されま す。Slaves, Lock とAdj、LCDサブメニューはマスタユニットと関連します。別のスレーブ にアドレスするように、スレーブサブメニューを入力し、新しいスレーブナンバーを選ん でください。ループのすべてのユニットにアドレスするように、スレーブサブメニューを 入力し、SELECT ALLを選んでください。現在のすべての機能とコントロールは、マスタ を含むすべてのユニットに影響します。現在例えば、オートEQ機能を実行するとして、マ スタと接続されたDN60/DN6000のスペクトルを平均化するために、ループのすべてのユニ ットを調整します。

正常なオペレーションに戻るために、マスター自身、スレーブ選択の調整は、

「STANDALONE」に戻らなければなりません。スレーブユニットは、変更されるまで、それらの現在の設定を保有します。現在のすべてのコントロールとディスプレイモードは、 マスタユニットにだけ影響します。

注:MIDIループは1台のマスターしか持つことができません。別のマスターの開始そのスレ ーブメニューを入りオリジナルマスタとループ振り分けをキャンセルしてください

#### リモートコントロールの時のフロントパネルからのオペレーション

リモートコントロールの時にフロントパネルによる操作は2つの反応があります:

もしユニットが個々に選ばれるならば-フロントパネルコントロールは使用できなくなり ます。

もしすべてのユニットが選ばれる時、すなわちSELECT ALLならば-フロントパネルコン トロールは可能なります、最初の行動は、リモートコントロールを無効にするために用い られます。

#### リモートコントロールの視的表示

選ばれたユニットは、操作モードを変更し、以下ような表示して反応します: DN3600 V3.0ソフトウェアとDN3600C V3.0Cソフトウェアーダイナミックスクリーンオペ レーションフェーダノブなどリモートコントロールメッセージに呼応して動きます。 選択オペレーションの間のスレーブナンバーをナンバーディスプレーに表示し他の時に、 現在のメモリーナンバーを表示しそして、ユニットが個々に選ばれる時はフラッシュしま す。

# オペレーションの詳細

最初のディスプレイ初期設定

#### ソフトキー操作: More EQ

#### A:B:Link

#### Utilities

#### Bypass

#### フェーダの調整

『バーチャル』グラフィックイコライザーフェーダは適切な周波数キーを押すか、FREQ回転コントロールの回転により選ばれます。

隣り合ったフェーダの範囲を選ぶために、いくつかの方法があります

- 一つの周波数キーがフラッシュし始めるまで押してください。これで範囲のある端をセットします。2番目の周波数キーを押すか、またはFREQ回転コントロールによって範囲の他の終わりを決めてください。選ばれたフェーダとフェーダは強調されます。
- 2、2つの周波数キーを同時に押してください。
- 3、迅速な連続で、2つの周波数キーを押してください。

選ばれたフェーダとフェーダの周波数または周波数範囲は、スクリーンの上部にテキスト として表示できます。選ばれたフェーダは、LEVEL回転コントロールによって調整されま す。調整範囲は+/-12dBの0.5dBステップです。フェーダレベルまたはフェーダ範囲のレベ ルの平均的を、スクリーンの上部にテキストとして表示します。また、スクリーンの上部 に現在のメモリー名、アドレスされたチャンネルとQモードが表示されます。

#### ゲインの調整

GAINキーは、どのような調整の間でも、いつでも押すことによりゲイン調整のフェーダ調 整ができます。ゲイン調整が選ばれる時には、ゲインフェーダは強調されます。ゲインは LEVEL回転コントロールによって調整ができます。調整の範囲は、+6から-18dBまでの 0.5dBステップです。-18dB未満は、ユニットは消音されます。ゲイン調整モードに対して、 ゲイン設定はスクリーンの上部にテキストとして表示されます。ミュートの表示は、スク リーンの上部に、Mutedアイコンで表示されます。

#### **CURVE/FADER**

CURVE/FADERキーは、曲線とフェーダのスクリーン表示の切り替えをします。。 フェーダディスプレイが、アドレスされたチャンネルの30グラフィックフェーダのポジシ ョンを示し、 曲線ディスプレイは フェーダポジション、フィルタQと影響、ローおよび ハイパスフィルタ、ノッチ、およびゲインを考慮したユニットの実際の周波数応答を計算 し表示します。グラフィックフェーダを選び、曲線ディスプレイを見て調整する間でも、 どの変化でもリアルタイムで調整でき変化を示します。

#### More EQ

ソフトキー1は**More EQ**テキストで表示されます。このキーを押すことにより**More EQ**メニ ューとフィルタ調整ディスプレイが選ばれます。下で見てください。

もし選ばれたチャンネルでMore EQフィルタが、回路上にあるならば、More EQメニューの テキストは強調されるでしょう。

# A:B:Link

ソフトキー2はA:B:Linkテキストで表示されます。操作したいチャンネルAとBの間をこ のキーで切り替えることができます。もし1秒以上の間キーが保持していると、リンクモー ドが選ばれます。リンクモードでは、すべてのフェーダ調整は両方のチャンネルに影響し ます。もしリンクモードにチャンネルAから入ったなら、チャンネルAの表示がされ、チャ ンネルBはそれに従います。もしリンクモードにチャンネルBから入ったなら、チャンネル Bが表示されて、チャンネルAは従います。A:B:LINK表示はスクリーンの上部に=A=、 =B=、A+B、またはB+Aと表示されます。

#### Utilities

ソフトキー3はUtilitiesテキストで表示されます。このキーを押すことによりユーティリティ メニューが選ばれます。下で見てください。

#### **Bypass and Reset**

ソフトキー3はBypassテキストで表示されます。このキーを押すことによりグラフィックの イコライザーセクションがバイパスされます。

ゲインコントロールおよびMore EQ フィルタとノッチは、回路につながっています。 もしバイパスキーが、5秒以上押されているなら、アドレスされたチャンネルのすべてのグ ラフィックフェーダは、0dB ポジションにリセットされます。

# More EQ メニューとディスプレイ

More EQキーはスタートアップメニューよりアクセスする事ができます。

ソフトキーオプション: Filters

A : B : Link In/Out Exit

# More EQ Display

More EQモードにおいて、ディスプレイは、ノッチフィルタとハイパスとローパスフィルタ 設定から計算された周波数応答曲線を示します。

# **CURVE/FADER**

CURVE/FADERキーが押された時は、ディスプレイはグラフィックフェーダポジションを含んだ周波数応答曲線を表示します。

# Filters

ソフトキー1はFiltersテキストで表示されます。このキーを押すことによりフィルタ調整モードが選ばれます。下で見てください。

#### A:B:Link

ソフトキー1はA:B:Linkテキストで表示されます。操作したいチャンネルAとBの間をこ のキーで切り替えることができます。もし1秒以上の間キーが保持していると、リンクモー ドが選ばれます。リンクモードにおいて、すべてのフェーダ調整は両方のチャンネルに影 響します。もしリンクモードにチャンネルAから入るならば、チャンネルAが表示され、チ ャンネルBはそれに従います。もしリンクモードにチャンネルBから入るならば、チャンネ ルBが表示され、チャンネルAはそれに従います。

A:B:LINK表示はスクリーンの上部に=A=、=B=、A+B、またはB+Aとして示されます。 リンクの選択をしても2つのチャンネルの操作がリンクするだけで、変化を確実な設定にあ わせた時を除いて、チャンネルの間の詳細はコピーしません。完全な詳細は以下のフィル タ調整メニューとディスプレイセクションにおいて提供します。

#### In/Out

ソフトキー3はIn/Out テキストで表示されます。

押される時は、ハイ/ローパスフィルタおよび2つのノッチフィルタの回路に切り替りで IN/OUTします。チャンネルがリンクされる時には、新しい設定を持つマスタの現在表示さ れたチャンネル作動が、チャンネルにコピーされます。In/Out表示はメニューにおいて強調 されます。フィルタが回路から離れている時は、フィルタキーは使用できません、ディス プレイは平らな周波数応答を示します。

#### Exit

ソフトキー4 は **Exit** テキストで表示されます。押される時は、キーはユニットのスタート アップディスプレイとメニューに戻ります。

# フィルタ調整メニューとディスプレイ

フィルタキーにアクセスをしたいときは、More EQキーを押してしてください。

ソフトキーオプション: Notch 1

Notch 2 <+> Back

# Display

フィルタ調整モードにおいて、ディスプレイは、ノッチフィルタとハイパスとローパスフィルタ設定から計算された周波数応答曲線を示します。

#### **CURVE/FADER**

CURVE/FADERキーが押される時には、ディスプレイはグラフィックのフェーダポジション を含んだ周波数応答曲線を表示します。

#### Notch 1

ソフトキー1はNotch 1テキストで表示されます。押して強調した時、調整のためにキーはノ ッチ1を選びます。ノッチフィルタ周波数は、周波数キー(1/3オクターブISO周波数)また はFREQ回転コントロールにより設定されます(1/12オクターブステップ)。リンクされる 時には、表示されたチャンネルの新しい周波数設定に、チャンネルはコピーされます。 ノッチ周波数はスクリーンの上部にテキストとして示されます。ノッチフィルタの深さは、 1dBステップで0から-12dBまでの範囲でLEVEL回転コントロールにより調整されます。 リンクされる時には、2つのチャンネルの設定がリンクされ、両方のチャンネルの設定は回 転式のコントロールの1回のクリックで1dBづつ増大するか、または減少します。

ノッチの深さはスクリーンの上部にテキストとして示されます。

#### Notch 2

ソフトキー2はNotch 2テキストで表示されます。押して強調した時、調整のためにキーはノ ッチ2を選びます。ノッチフィルタ周波数は、周波数キー(1/3オクターブISO周波数)また はFREQ回転コントロールにより設定されます(1/12オクターブステップ)。リンクされる 時には、表示されたチャンネルの新しい周波数設定に、チャンネルはコピーされます。 ノッチ周波数はスクリーンの上部にテキストとして示されます。ノッチフィルタの深さは、 1dBステップで0から-12dBまでの範囲でLEVEL回転コントロールにより調整されます。 リンクされる時には、2つのチャンネルの設定がリンクされ、両方のチャンネルの設定は回 転式のコントロールのワンクリックで1dBづつ増大するか、または減少します。

ノッチの深さはスクリーンの上部にテキストとして示されます。

#### <+>

ソフトキー3は<+>テキストで表示されます。押されて強調される時は、このキーはハイおよびローパスフィルタを調整のために選びます。ハイパスフィルタ周波数は、周波数キーまたはFREQ回転コントロールにより設定されます。ローパスフィルタ周波数は、周波数

キーまたはLEVEL回転コントロールにより設定されます。リンクされた時、現在表示され ているチャンネルの設定は調整の間にもう一つのチャンネルにコピーされます ハイおよびローパスフィルタ周波数は、スクリーンの上部にテキストとして示されます。

#### Back

ソフトキー4はBackテキストで表示されます。押された時には、このキーはMore EQメニュ ーにユニットを戻します。

#### Utilities menu.

Utilitiesキーには、スタートアップメニューからアクセスすることができます。 ソフトキーオプション: Auto/O

> Memory More... Exit

# **Curve/Fader**

曲線とフェーダキーはスクリーンの表示を曲線/フェーダの切り替えをします。 フェーダは、アドレスされたチャンネルの30グラフィックフェーダのポジションを示し、 曲線ディスプレイは フェーダポジション、フィルタQと影響、ローパスおよびハイパスフ ィルタ、ノッチ、およびゲインを考慮してユニットの実際の周波数応答を計算し表示しま す。

#### Auto/Q

ソフトキー1はAuto/Q テキストで表示されます。 押される時には、このキーはオート/Qメニューを選びます。 以下で見てください。

## Memory

ソフトキー2は**Memory** テキストで表示されます。押される時には、このキーはメモリー/ ロックメニューを選びます。以下で見てください。

# More...

ソフトキー3はMore. テキストで表示されます。「より多くのユーティリティ」の意味です。 押される時には、このキーは、MIDIチャンネルとスレーブの選択とLCD逆転設備を選びま す。以下で見てください。

# Exit

ソフトキー4はExit テキストで表示されます。 押される時には、このキーはユニットをスタートアップメニューに戻します。

# Auto/Q menu.

Utilitiesキーを押すことによってAuto/Qキーにアクセスできます。 ソフトキーオプション: Auto Gain Auto EO

> 'Q' type Exit

# **Curve/Fader**

曲線とフェーダキーは、スクリーンの表示を曲線/フェーダに切り替えます。 フェーダディスプレイが、アドレスされたチャンネルの30グラフィックフェーダのポジシ ョンを示し、 曲線ディスプレイは フェーダポジション、フィルタQと影響、ローパスお よびハイパスフィルタ、ノッチ、およびゲインを考慮してユニットの実際の周波数応答を 計算し表示します。

# **Auto Gain**

ソフトキー1はAuto Gain テキストで表示されます。押された時、このキー切り替えは、オート利益機能をオンまたはオフのユニットのスタートアップスクリーンに戻ります。 ゲインフェーダは、どのように調整されたグラフィックのフェーダに作られた単一性を維持しながらオーディオ信号のためのゲインを補うために自動的に動きます

#### Auto EQ

ソフトキー2はAuto EQテキストで表示されます。Klark TeknikモデルDN60/DN6000リアルタ イムスペクトル分析器の個々の「DN60インタフェース」、および「プロッター/データ」 ポートにDN3600が接続されている時にこの機能を使用します。

キーが押される時には、DN3600はその瞬間にDN60/DN6000分析器により表示されている周 波数スペクトルを読みます。フェーダ調整は、分析された部屋またはシステム反応のため に補い、選ばれたチャンネル(A、B、または-LINKモード-両方)に適用されます。 ユニットは、オートEQ機能で繰り返されて来るデータをオート/Qメニューでとどめてい ます。

#### **Q** Type

ソフトキー3は**Q** Type テキストで表示されます。キーが押される時 アドレスされたチャ ンネルのQモードを360/27を切り替えます。Qモードはスクリーンの上部にテキストとして 示されます。Qモードを決定します、そしてグラフィックのフィルタの音と影響は、

**Q:360**は、業界標準 Klark Teknik DN360グラフィックイコライザーの広くなめらかな結合 し、使いやすいフィルタです。**Q:27**は、Qが狭くそれほど影響のでない、Klark Teknikモデ ルDN27グラフィックイコライザーのLCRフィルタ方式です。

# Exit

ソフトキー4はExit テキストで表示されます。

このキーが押された時は、ユニットはスタートアップメニューに戻ります。

#### Memory/Lockout メニュー

メモリーキーは、ユーティリティキーを押すことによりアクセスできます。 ソフトキーオプション:Recall

| Save |
|------|
| Lock |
| Exit |

# Curve/Fader

曲線とフェーダキーは、スクリーンの表示を曲線/フェーダと切り替えます。フェーダデ ィスプレイが、アドレスされたチャンネルの30グラフィックフェーダのポジションを示し、 曲線ディスプレイは フェーダポジション、フィルタQと影響、ローパスおよびハイパスフ ィルタ、ノッチ、およびゲインを考慮してユニットの実際の周波数応答を計算し表示しま す。

#### Recall

ソフトキー1はRecall.テキストで表示されます。このキーは、66の名付けられたメモリーの うちのどれでも呼び出す事を可能にします。メモリーを呼び出すには:

- 1、リコールキーを一回押してください。
- LCDがメモリー名とフェーダポジションを示します、ナンバーウィンドウは、選ばれたメモリー数を示します。FREQまたはLEVEL回転コントロールによって名前および数字によって必要なメモリーを選んでください。
- 3、リコール操作は、ExitまたはSaveキーを押すことによっていつでも解除できます。
- 4、再びリコールキーを押してください。この時すべてのフェーダ、フィルタ、ゲイン、
  Q、およびチャンネル設定がアップデートされます。ユニットはスタートアップに戻ります。

現在のメモリー名はスクリーンの上部にテキストとして示されます。いくらかのマニュア ルの変化が加えない限り、現在のメモリー数はナンバーウィンドウにおいて示されます。

#### Save

ソフトキー2はSave.テキストで表示されます。このキーは、現在のイコライザー設定が66 のメモリーのうちのどこに記憶されているか表示します。個々のメモリーは8文字の名前を 付け加えることができます。メモリーを保存するために:

1.保存キーを1回押してください。

2.FREQまたはLEVEL回転コントロールによってメモリーナンバーを選んでください。メモ リーナンバーはナンバーウィンドウにおいて示されます。メモリー名(もしあれば)LCD において示されます。

 し必要なら、新しいメモリー名を入力するか、または周波数キーを使って古いメモリー 名を編集してください。

- 2、これらはAからZまでのアルファベットと一致しています。SHIFTキーを押すことによって、0から9への番号にアクセスできます。<キーはバックスペースまたは削除機能です。
- 4、リコール操作を無効にするには、ExitまたはSaveキーを押すことによっていつでも解除 できます。

5、 Saveキーを2回押してください。

すべてのフェーダ、フィルタ、ゲイン、Q、および名前とチャンネル設定は、選ばれたメモ リー位置に記憶されます。ユニットはスタートアップスクリーンに戻ります。

# Lock

ソフトキー3はLockテキストで表示されます。このキーは2つのロックモードへのアクセス を許します。キーが押される時には、メニューオプションは以下に変わります:

#### Full

#### Partial

#### Exit

# Full

完全なロックはすべてのコントロールへのアクセスを防止します。完全ロックがセットされた後に、唯一可能な操作は、Unlockキーを押し、パスワードをタイプ入力することです。 もし正しいパスワードがタイプ入力されるならば、完全ロックは解除されます。 完全ロックをセットするために:

- 1、周波数キーを使って、要求される最高8文字のアルファベットパスワードをタイプ入 力してください。
- 2、操作解除は、Exitキーを押すことによって解除できます。
- 3、Fullキーを押してください。

#### **Partial**(一部)

部分的なロックはメモリーリコールを除いてすべてのコントロールへのアクセスを防止し ます。部分的ロックがセットされた後に、唯一可能な操作は、メモリー(リコールキーを 押してください)を呼び出すこと、またはUnlockキーを押し、正しいパスワードをタイプ 入力することによってユニットのロックを開けることです。もし正しいパスワードがタイ プ入力されるならば、部分的ロックは解除されます。部分的ロックをセットするために:

- 1、周波数キーを使って、要求された最高8文字のアルファベットパスワードをタイプ入 力してください。
- 2、操作を無効にするには、Exitキーを押すことによって解除できます。
- 3、Partialキーを押してください。

Exit

ソフトキー4 は Exit テキストで表示されます。このキーを押すことによりユニットはスタ ートアップメニューに戻ります。

#### More... Utilitiesメニュー

More... キーはUtilitiesキーを押すことによりにアクセスすることができます。 ソフトキーオプション:Slaves

> MIDI Chan Adj. LCD Exit

# **Curve/Fader**

曲線とフェーダキーは、スクリーンの表示を曲線/フェーダと切り替えます。 フェーダディスプレイが、アドレスされたチャンネルの30グラフィックフェーダのポジシ ョンを示し、 曲線ディスプレイは フェーダポジション、フィルタQと影響、ローパスお よびハイパスフィルタ、ノッチ、およびゲインを考慮してユニットの実際の周波数応答を 計算し表示します。

#### Slaves

ソフトキー1はSlaveテキストで表示されます。

このキーを押すことは、スレーブ機器の選択にアドレスされることを可能にします。この キーを押すことで、DN3600に、どのような接続されたDN3600/DN3601ユニット上で、どの ユニットでもマスターとして仮定することができます。FREQまたはLEVELロータリーを使 ってください様々なオプションを通って一回りするコントロール:

#### STAND ALONE

オノーマルのペレーションのモード。すべてのコントロールと調整は、唯一ローカルな DN3600ユニットにだけ影響します。DN3600自身をコントロールするために、いつもSTAND ALONEモードに戻らなければなりません。

#### <u>ALL</u>

すべてのコントロールと調整は、ネットワーク〈ローカルを含む〉マスターDN3600ユニットに接続された、すべての互換のスレーブ機器に影響します。

#### スレーブ 1から64

オペレーションのマスター/スレーブモード。アドレスするように、一台のスレーブ機器 を選んでください。スレーブが選ばれる時には、すべてのコントロールと調整は、そのス レーブにだけ影響します。変化はローカル、マスターDN3600ユニットには影響しません。 DN3600は、本体をコントロールするために、STAND ALONEモードに戻らなければなりま せん。

操作を無効にするには、Exitキーを押すことによっていつでも解除することができます。 Slaves キーを2回押すことで選択を完成します。ユニットはその時スタートアップスクリー ンに戻り、選ばれたユニットのコントロールをすることができます。

# MIDI チャンネル

ソフトキー2はMIDI Chanテキストで表示されます。このスイッチを押すことによりMIDI 送受信チャンネルの選択が可能になります。FREQまたはLEVEL回転コントロールによって、 OMNIオンモード(すべてのチャンネルを受け取る)またはOMNIオフモードと1から16まで のMIDIチャンネルのうちの1つを選んでください。

操作を無効にするなら、Exitキーを押すことによっていつでも無効にできます。 設定を完成するためには、MIDI Chanキーを2回押してください。ユニットはそのMIDIチャ ンネル数をアップデートし、スタートアップスクリーンに戻ります。

DN3600は、その割り当てられたチャンネルで1から66までのMIDIプログラムチェンジメッ セージを認めて、1から66までのメモリーを見つけ出します。

また、DN3600は、1から66にMIDIプログラムチェンジメッセージに送ります、メモリーリ コールコマンドはフロントパネルを経て入力され見つけ出されます。.

#### Adj. LCD

ソフトキー3はAdj. LCDテキストで表示されます。このキーはLCDスクリーン調整へのアク セスを許します。このキーが押される時には、メニューオプションは以下に変わります:

#### Inv LCD

#### Exit

#### Inv LCD

押される時、このスイッチは、正常なディスプレイ(青色のスクリーンの白または緑色の 文字とグラフィックス)と逆にされたディスプレイ(白または緑色のスクリーンの青色の 文字とグラフィックス)のLCDスクリーンの切り替えができます。 切り替えた後のディスプレイは、ユニットはAdj LCDスクリーンにとどまります。

# 周波数エンコーダー

周波数エンコーダーは、ディスプレイブライトアップタイムを調整するために使用します。 時間は2秒から60秒まで調整できます。設定は電源を落しても記憶されます。

# レベルエンコーダー

レベルエンコーダーは、LCDのコントラストを調整するために使用します。設定は電源を 落しても保持されます。

#### Exit

ソフトキー4はExit テキストで表示されます。 このスイッチが押される時には、ユニットはスタートアップメニューに戻ります。

#### INPUTS

Type Impedence (ohm) Balanced Unbalanced Max. level

## **OUTPUTS TWO**

Type Min. load impedence Source impedence Max. level

# PERFORMANCE

Frequency response /EQ flat Distortion @ +4dBm Equivalent input noise (20Hz to 20kHz unweighted) Overload indicator Gain

# FILTERS

Type Graphic ISO Centre Frequencies Tolerance Maximum Boost/Cut Step size High pass filter slope Step size Low pass filter slope Step size Notch filters Maximum cut Step size

# POWER REQUIREMENTS

Voltage Consumption

# DIMENSIONS

Width Height Depth

# WEIGHT

Net Shipping

# **TWO** Balanced (electronically)

20k 10k +22dBu

Balanced (electronically) 6000hm 500hm +22dB into >2kohms

+/-0.5dB (20Hz to 20kHz)  $<\!\!0.02\%$  @ 1kHz

< -94dBu +19dBu -18 to +6dB

Revised MELT hybrid 30, 25Hz - 20kHz 1/3 Octave +/-5% 12dB 1/2dB 12dB/Octave 20Hz - 400Hz 1/3 Octave 12dB/Octave 30kHz - 1.6kHz 1/3 Octave Two per channel, varying Q 12dB 1/12 Octave and 1dB

100 - 240 Vac @ 50 - 60 Hz <53 VA

482mm (19 inch) 88mm (3.5 inch) 306mm (12.25 inch)

5 kg 7 kg

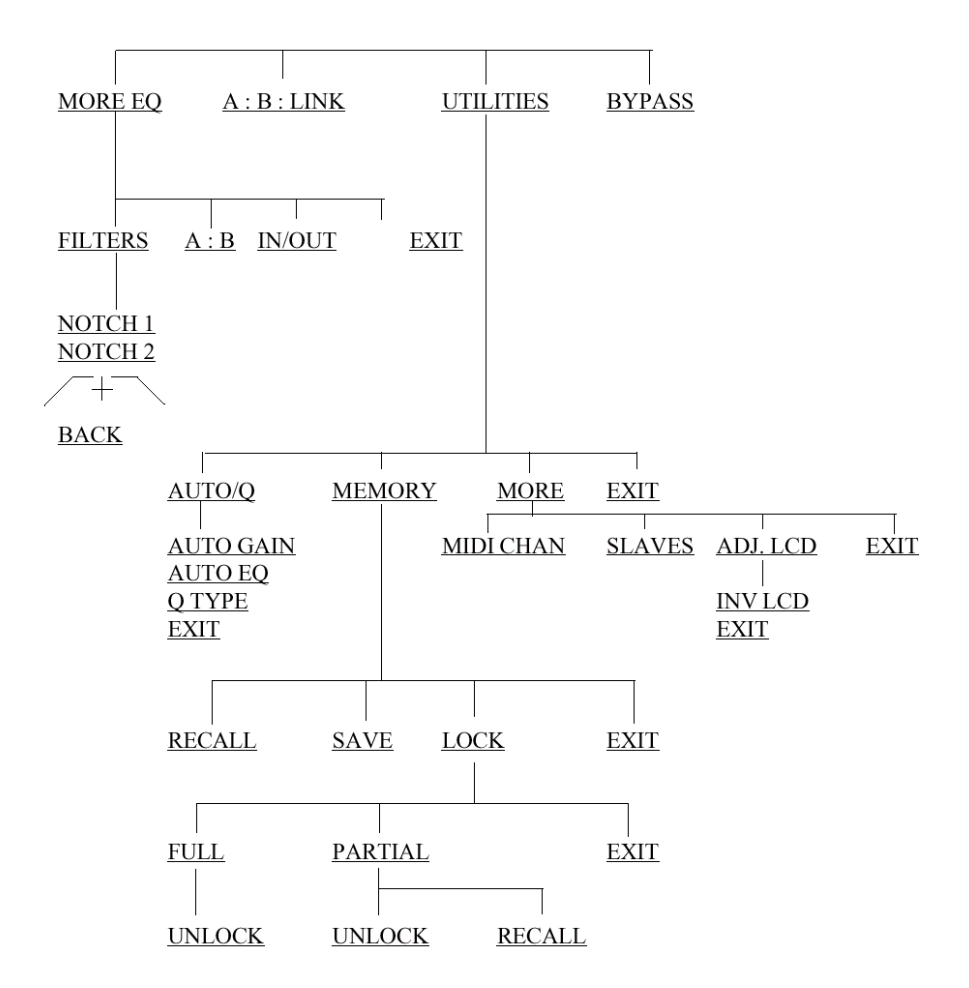

# DN3600C SOFTWARE V3.0C MENU STRUCTURE

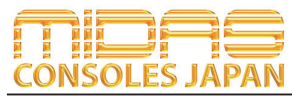

Midas Consoles Japan Division ダイヤルイン: 03-6661-3801 URL.http://www.midasconsolesjapan.com Email.info@midasconsolesjapan.com

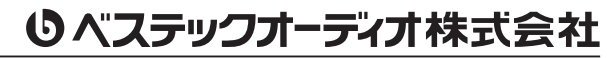

本 社 〒 130-0011 東京都墨田区石原 4-35-12 TEL 03-6661-3825 FAX 03-6661-3826 大阪営業所 〒 531-0072 大阪府大阪市北区豊崎 3-4-14-602 TEL 06-6359-7163 FAX 06-6359-7164 URL.http://www.bestecaudio.com Email.info@bestecaudio.com